## **hp** officejet d155xi windows setup poster poster d'installation **hp** officejet d155xi pour windows SIDE 2 of 2/Page 2 sur 2

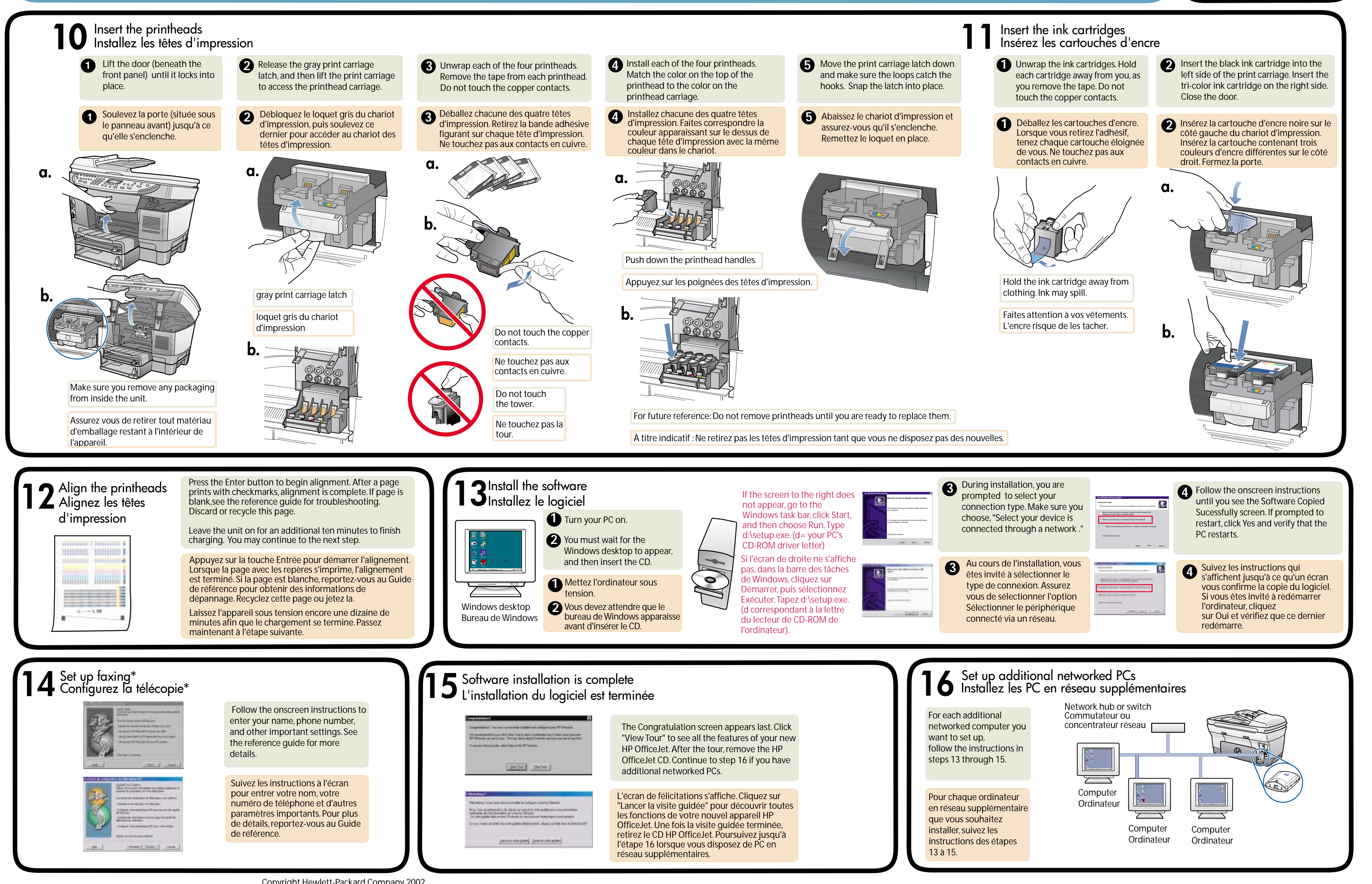

**www.officejetsupport.com** Copyright Hewlett-Packard Company 2002 Printed in the United States, Mexico, Germany, and Singapore. Imprimé aux États-Unis, au Mexique, en Allemagne et à Singapour.

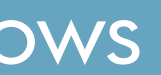

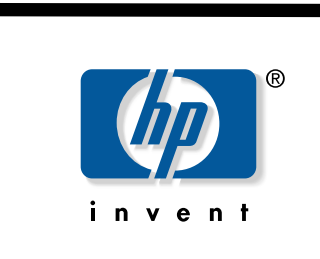